## Reprogramação do Software HarvestLab™ 3000

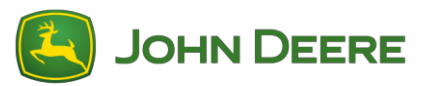

Para executar a atualização do software, baixe o pacote de software V139 no StellarSupport<sup>™</sup> na seção HarvestLab<sup>™</sup>. Para conectar o sensor HarvestLab<sup>™</sup> 3000 com o seu Laptop, use um cabo Ethernet (PFP16262: Cabo Ethernet [M12 a RJ45]). Siga as etapas na interface do usuário do HarvestLab<sup>™</sup> para atualizar o software. Para mais informações e ilustrações, consulte abaixo:

1. Conecte a porta ethernet do HarvestLab<sup>™</sup> 3000 à porta ethernet do seu computador com o PFP16262: Cabo Ethernet (M12 a RJ45)

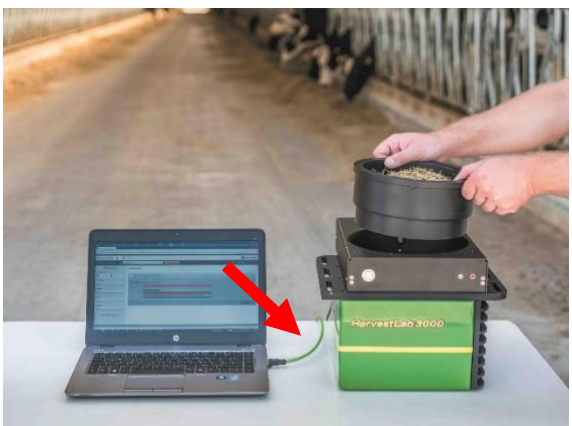

- Para conectar o sensor HarvestLab<sup>™</sup> 3000 a um computador, é necessário alterar as configurações do adaptador de rede.
  - a. Ligue o PC.
  - b. Selecione o Menu Iniciar > Painel de Controle > Central de Rede e Compartilhamento.
  - c. Clique duas vezes em Alterar Configurações do Adaptador.
  - d. Selecione Conexão Local.
  - e. Clique duas vezes em Propriedades.
  - f. Na aba Rede, use a barra de rolagem para selecionar "Protocolo da Internet Versão 4 (TCP/IPv4)" e clique em Propriedades.
  - g. Clique em Usar o seguinte endereço IP e insira o seguinte:
    - Endereço IP configurado para 192.168.0.99
    - Máscara de sub-rede configurada para 255.255.255.0
    - Gateway padrão definido como NULL
    - Sem DNS
    - OBSERVAÇÃO: O endereço IP padrão da estação HarvestLab<sup>™</sup> 3000 é 192.168.0.100
  - h. Selecione OK para salvar a nova configuração.

| Internetprotokoll, Version 4 (TCP/IPv4                                                                                                    | l) Properties     | Х |  |  |  |  |  |
|----------------------------------------------------------------------------------------------------|-------------------|---|--|--|--|--|--|
| General                                                                                                    |                   |   |  |  |  |  |  |
| You can get IP settings assigned automatically if your network supports this capability. Otherwise, you need to ask your network administrator for the appropriate IP settings. |                   |   |  |  |  |  |  |
| ODtain an IP address automatically                                                                                                    |                   |   |  |  |  |  |  |
| Use the following IP address:                                                                                                    |                   |   |  |  |  |  |  |
| IP address:                                                                                                    | 192.168.0.99      |   |  |  |  |  |  |
| Subnet mask:                                                                                                    | 255.255.255.0     |   |  |  |  |  |  |
| Default gateway:                                                                                                    |                   |   |  |  |  |  |  |
| Obtain DNS server address automatically                                                                                                    |                   |   |  |  |  |  |  |
| ● Use the following DNS server addresses:                                                                                                    |                   |   |  |  |  |  |  |
| Preferred DNS server:                                                                                                    |                   |   |  |  |  |  |  |
| <u>A</u> lternate DNS server:                                                                                                    |                   |   |  |  |  |  |  |
| Ualidate settings upon exit                                                                                                    | Ad <u>v</u> anced |   |  |  |  |  |  |
|                                                                                                    | OK Cancel         | I |  |  |  |  |  |

- Descompacte o arquivo o qual você fez o download no StellarSupport™.
   O novo nome do arquivo é "HarvestLab 3000 V139.bundle"
- Abra um navegador de internet para acessar a interface do usuário do HarvestLab™ 3000 (preferencialmente o Chrome™). Adicione o endereço IP padrão "192.168.0.100" do HarvestLab™ 3000 como endereço de internet no navegador. A interface do usuário do HarvestLab™ 3000 aparecerá.

|          | http://192.168.0.1                                         | 00/                        |                    | 。 P マ 🖒 🤮 Harvest | Lab 3000 - Measurin × |
|----------|------------------------------------------------------------|----------------------------|--------------------|-------------------|-----------------------|
| <u> </u> | it <u>V</u> iew F <u>a</u> vorites                         | <u>T</u> ools <u>H</u> elp | 🗙 📆 Convert 🔻      | 🖉 🗟 Select        |                       |
|          |                                                            |                            |                    |                   |                       |
|          | HarvestLab 3000 🔋 🌣                                        | *                          |                    |                   | JOHN DEERE            |
|          | Analysis & Reports 🛛 🔼 м                                   | ais                        | START NEW ANALYSIS |                   | Max Muslermann -      |
|          | ▼ Filter Reports                                           | MEASURING REPORTS          |                    |                   |                       |
| /        | Date Range:                                                |                            |                    |                   |                       |
|          | Material Type:                                             |                            |                    |                   |                       |
|          | All 👻                                                      |                            |                    |                   |                       |
|          | Operator:<br>All •                                         |                            |                    |                   |                       |
|          | Customer:                                                  |                            |                    |                   |                       |
|          | All                                                        |                            |                    |                   |                       |
|          | Source:                                                    |                            |                    |                   |                       |
|          | RESET FILTERS                                              |                            |                    |                   |                       |
|          |                                                            |                            |                    |                   |                       |
|          |                                                            |                            |                    |                   |                       |
|          |                                                            |                            |                    |                   |                       |
|          |                                                            |                            |                    |                   |                       |
|          |                                                            |                            |                    |                   |                       |
|          | Copyright: © 2017 Deere & Company, All rights reserved. UC | ENSE AGREEMENT.            |                    |                   | SW 150 - SNR 7002     |

 Navegue até a aba "Manutenção e Diagnóstico". Pressione o botão "Status do Sistema" e pressione o botão "Instalar atualização". Carregue o pacote do software "HarvestLab 3000 V139.bundle" e siga as etapas do assistente de atualização do software na tela.

| HarvestLab 3000 🔋 🌼                                        | $\bigotimes$                                    | 🛃 John Deere       |
|------------------------------------------------------------|-------------------------------------------------|--------------------|
| Maintenance & Diagnostics                                  |                                                 |                    |
| Maintenance                                                | SYSTEM STATUS                                   |                    |
| System Status                                              | Software Version Installed 13602 INSTALL UPDATE |                    |
| External References                                        | Current Time on Harvestlab 16.05.2019 10:44     |                    |
| Diagnostics                                                | Serial Number (Sensor) 7002                     |                    |
|                                                            | Challenge Code (Sensor) hds7ujz                 |                    |
| Sensor Functionality Test Sensor Logs                      | Confirmation Code (Sensor) bg6                  |                    |
|                                                            | Total Operation Time (Sensor) 184 h             |                    |
|                                                            | Temperature (Sensor) 35 °C                      |                    |
|                                                            |                                                 |                    |
|                                                            |                                                 |                    |
|                                                            |                                                 |                    |
|                                                            |                                                 |                    |
| Copyright © 2017 - 2018 Deere & Company. All rights reserv | ed. UCENSE AGREEMENT.                           | SW 13602 - SN 7002 |

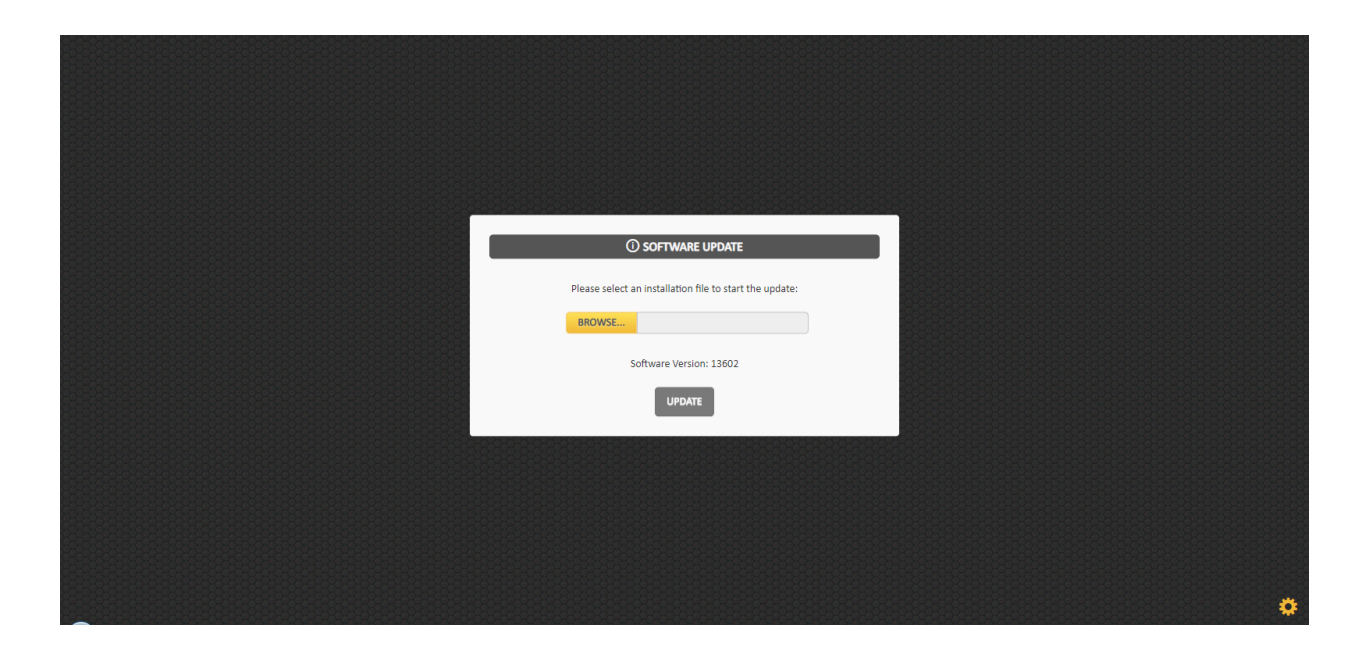